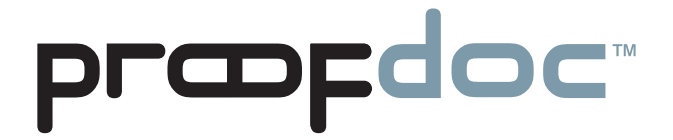

Cost-effectively safeguard the integrity of your documents and prove the authenticity of electronic records to clients, counsel or even courts - right from the desktop

# **User's Manual**

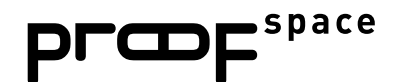

ProofSpace, Inc. 900 Clancy Ave NE Grand Rapids, MI 49503 (312) 933.8823 www.proofspace.com

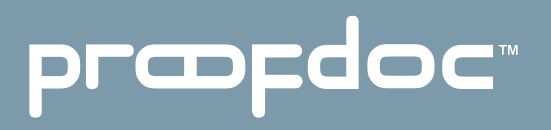

### Thank you for purchasing ProofDoc<sup>™</sup> from ProofSpace.

You need a legally airtight system that thwarts fraud, provides an undeniable record of good enterprise conduct and repudiates false legal claims against your company. ProofDoc is the solution.

ProofDoc's patented Transient Key<sup>M</sup> technology tags your electronic business records with a self-validating cryptographic seal of authenticity called a "ProofMark<sup>M</sup>" that acts as a tamper indicator based on a provable time-reference that is impossible to manipulate, even by trusted insiders. ProofMarks irrefutably prove that the content of a record has not changed since it was sealed, no matter where the data has been stored, distributed, or under whose control it has been.

Once generated, the ProofMark itself contains all the elements to prove the authenticity of your document, and the time and date it was checked-in or sealed. Your ProofMarks are archived by and remain in the ProofSpace Forensic Repository while the files themselves reside on your desktop. None of your documents are ever copied or transmitted to our servers, so ProofSpace never actually sees the content of your files. This means that the privacy and the confidentiality of your files are assured.

The ProofDoc solution is easy to deploy, enabling you to apply a seal of authenticity to any electronic record placed into short-term or long-term storage, based on business rules you define. ProofMarks are persistent and can be verified independently by anyone, eliminating the need for trusted third parties or expensive publickey certification hierarchies. ProofMark seals are portable, selfcontained, independent and indelible, giving you the highest level of assurance over the authenticity of your electronic business records.

Finally, ProofDoc's Transient Key technology eases compliance with national standards and specifications including the ANSI X9.95-2005 specification for Trusted Time Stamp Management and Security, HIPAA, and Sarbanes-Oxley.

## præfdoc

### **Table of Contents**

| ProofDoc Product Overview |
|---------------------------|
|---------------------------|

- II System Requirements
- III Quick-Start Installation and Setup Guide (Windows 2000, XP, and Vista)
- IV Using ProofDoc, Basics
  - V Searching for Past ProofMarks
- VI Validating a File
- VII Uninstalling ProofDoc
- VIII Troubleshooting and Support
  - IX Frequently Asked Questions

### præfdoc

T

### **ProofDoc Product Overview**

ProofDoc digitally "seals" documents with a time-based cryptographic tamper indicator (called a "ProofMark"). ProofMark seals are portable, self-contained, independent, and indelible, giving you the highest level of assurance over the authenticity of your electronic business records. A ProofMark can be applied to any electronic record in any file type that is placed into a designated folder on your computer.

In the ProofDoc system, new RSA cryptographic keypairs are continually generated and destroyed, with each keypair—a public key and a private key—being active for only a few minutes at a time. As records are stored or archived in a designated folder, they are automatically digitally signed (or "ProofMarked") by the active time interval's RSA private key. When a time interval is about to end and a new one begins a new key pair goes "on duty" and the old private key is destroyed.

Using ProofDoc means that you will know—to the second—when a record was checked in ("sealed") and whether or not someone has tampered with it. ProofDoc provides self-validating proof of time and proof of state with cryptographic tamper detection. Best of all, you won't need an outside certification authority or trusted third party to validate a ProofMarked document because ProofMarks can be verified independently by anyone.

For a more detailed technical explanation of the patented ProofMark Transient Key Technology, we invite you to download a free "ProofMark Technical Overview" whitepaper at:

http://www.proofspace.com/downloads.php

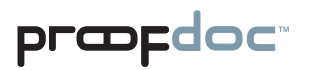

Π

# System Requirements

512MB RAM; Windows 2000, XP, or Vista; a connection to the Internet (preferably high-speed); and 80MB of hard-drive space. Internet Explorer or Firefox browser, with pop-up-blockers disabled for the Proofspace.com domain.

# III Quick Start Installation and Account Setup Guide

The ProofDoc system requires that you install a program that runs on your computer. Your desktop program interacts with the Internet ProofMark system that resides on our servers.

Once you've downloaded the installation file (called "proofdocsetup. exe"), double-click this file and it will extract to a convenient location that you designate. This will start the installation process.

During installation, you will be prompted to create a folder; we suggest creating the folder in your Program Files folder. (In Windows, you will find this folder by navigating to C:\Program Files on your hard drive. The installer will select this as the default location for the program, but you may create a folder in another location if you prefer.)

| 😚 ProofDoc Setup                                                                                                    |        |
|----------------------------------------------------------------------------------------------------|--------|
| <b>Choose Install Location</b><br>Choose the folder in which to install ProofDoc.                                                               |        |
| Setup will install ProofDoc in the following folder. To install in a different folder, click and select another folder. Click Next to continue. | Browse |
| Destination Folder           C:\Program Files\ProofSpace         Browse.                                                                        |        |
| Space required: 91.1MB<br>Space available: 25.0GB                                                                                               |        |
| Nullsoft Install System v2.33                                                                                                    | Cancel |

You will then be prompted to create your account by selecting a username and password. Please keep this information in a secure location as you will need it later to sign in. As part of the setup process, you will also need to create a web folder. Select your operating system below and follow the instructions provided.

### Creating a Web Folder in Windows 2000 (Windows 2000 screenshot of installer)

- To set up your web folder using Windows 2000, go to Start > Control Panel > Network Connections.
- 2. Click "My network places" on the bottom, left-hand side of the window.
- 3. Then, select "Add a network place" under Network Tasks on the lefthand side of the window. This will launch Windows' New Connection Wizard to walk you through the process of creating a web folder.
- 4. Simply follow the Wizard's steps by clicking Next at the first screen.
- 5. Click "Choose another network location" under service providers.
- 6. In the blank space under "Internet or network address" provide the name of your web folder by entering the following: http://localhost:8080/proofdoc/users/USERNAME (In place of USERNAME, put the username you created earlier.)
- 7. You will then be asked for your username and password.
- 8. You will then be asked to name the web folder (or network place) you created.
- 9. You will be prompted to open the network place when you finish the installation. Uncheck the checkbox if you don't want to do this.

### Creating a Web Folder in Windows XP

- 1. To set up your web folder using Windows XP, go to Start > Control Panel > Network and Internet Connections.
- 2. Click "My Network Places" on the top left-hand side.
- 3. Then, select "Add a network place" under Network Tasks on the top left-hand side. This will launch Windows' New Connection Wizard to walk you through the process of creating a web folder.

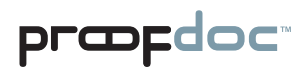

4. Simply follow the Wizard's steps by clicking "Next" at the first screen.

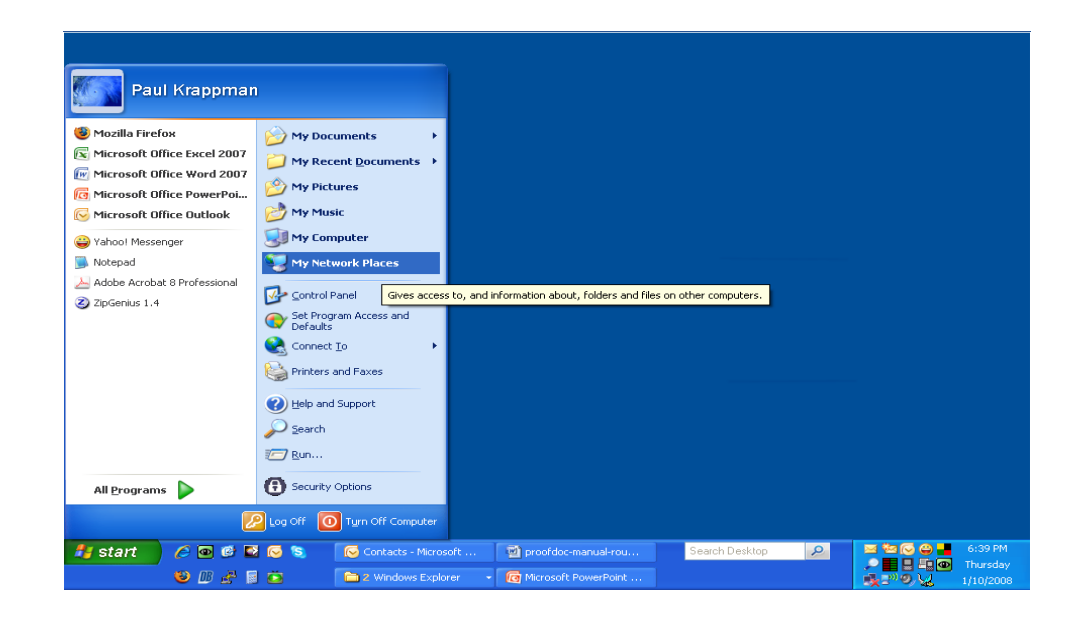

5. Click "Choose another network location" under Service providers.

| Add Network Place Wizard 🛛 🔀                                                                                                    |        |  |  |  |  |
|----------------------------------------------------------------------------------------------------|--------|--|--|--|--|
| Where do you want to create this network place?                                                                                                    | A.D.   |  |  |  |  |
| Select a service provider. If you do not have a membership with the provider you select, the wizard will hely<br>you create an account. To just create a shortcut, click "Choose another network location."<br>Service providers: |        |  |  |  |  |
| MSN Communities<br>Share your files with others, or store them for your personal use.<br>Choose another network location<br>Specify the address of a Web site, network location, or FTP site.                                     |        |  |  |  |  |
|                                                                                                    |        |  |  |  |  |
| < <u>B</u> ack Next>                                                                                                    | Cancel |  |  |  |  |

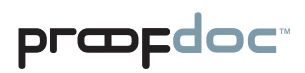

6. In the blank space under "Internet or network address" type this as the name of your web folder: "http://localhost:8080/proofdoc/users/USERNAME" (In place of USERNAME, put the username you created earlier.)

| Add Network Place Wizard                                                                      |       |
|-----------------------------------------------------------------------------------------------|-------|
| What is the address of this network place?                                                    | \$Z   |
| Type the address of the Web site, FTP site, or network location that this shortcut will open. |       |
| Internet or network address:                                                                  |       |
| ttp://localhost:8080/proofdoc/users/YOUR_USERNAME 💉 🛛 🛛 🛛 🛛 🛛 🖉                               |       |
| <u>View some examples</u> .                                                                   |       |
|                                                                                               |       |
| < <u>B</u> ack <u>N</u> ext > C                                                               | ancel |

7. You will then be prompted for your username and password.

| Connect to localhe                                                                                                    | ost 🛛 🛛 🔀            |  |  |  |  |
|----------------------------------------------------------------------------------------------------|----------------------|--|--|--|--|
|                                                                                                    | G A                  |  |  |  |  |
| The server localhost at Slide DAV Server requires a username<br>and password.<br>Warning: This server is requesting that your username and<br>password be sent in an insecure manner (basic authentication<br>without a secure connection). |                      |  |  |  |  |
| <u>U</u> ser name:                                                                                                    | 🔮 YOUR_USERNAME 🛛 💌  |  |  |  |  |
| <u>P</u> assword:                                                                                                    | •••••                |  |  |  |  |
|                                                                                                    | Remember my password |  |  |  |  |
|                                                                                                    |                      |  |  |  |  |
|                                                                                                    | OK Cancel            |  |  |  |  |

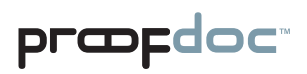

8. Next, you will be asked to name the folder (or network place) you created.

| Add Network Place Wizard                                                               |                                      |  |  |  |  |
|----------------------------------------------------------------------------------------|--------------------------------------|--|--|--|--|
| What do you want to name this place?                                                   | R.D.                                 |  |  |  |  |
| Create a name for this shortcut that will help you easily identify this network place: |                                      |  |  |  |  |
| http://localhost:8080/proofdoc/users/paulk.                                            |                                      |  |  |  |  |
| <u>I</u> ype a name for this network place:<br>YOUR_USERNAME on localhost              |                                      |  |  |  |  |
|                                                                                        | < <u>B</u> ack <u>N</u> ext > Cancel |  |  |  |  |

9. The wizard will finish and you will be prompted to open the network place when you finish the installation. Uncheck the checkbox if you don't want to do this.

| Add Network Place Wizar                                     |                                                   | × |  |  |  |  |  |
|-------------------------------------------------------------|---------------------------------------------------|---|--|--|--|--|--|
| Completing the Add Network Place<br>Wizard                  |                                                   |   |  |  |  |  |  |
| 28                                                          | You have successfully created this network place: |   |  |  |  |  |  |
|                                                             | proofdoc files                                    |   |  |  |  |  |  |
| A shortcut for this place will appear in My Network Places. |                                                   |   |  |  |  |  |  |
| ☑ Dpen this network place when I click Finish.              |                                                   |   |  |  |  |  |  |
|                                                             | To close this wizard, click Finish.               |   |  |  |  |  |  |
|                                                             |                                                   |   |  |  |  |  |  |
|                                                             | < <u>B</u> ack Finish Cancel                      |   |  |  |  |  |  |

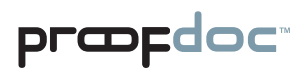

### **Creating a Web Folder in Windows Vista**

- 1. To set up your web folder using Windows Vista, in "Computer" rightclick an open area on the right side of the Window, then select "Add a Network Location."
- 2. When the Add a Network Location Wizard appears, click Next.
- 3. When you are prompted, "Where do you want to create this network location?" choose a custom network location and click Next.
- When asked to specify the location of your web site, type this as the name of your web folder: http://localhost:8080/proofdoc/users/USERNAME (In place of USERNAME, put the username you created earlier.)
- 5. You will then be prompted for your username and password.
- 6. You will then be asked to name the folder (or network place) you created.
- 7. The wizard will finish and you will be prompted to open the network place when you finish the installation. Uncheck the checkbox if you don't want to do this.

# IV Using ProofDoc

Congratulations! You've now created a ProofDoc account and a ProofDoc web folder. To make this folder easily accessible, create a shortcut to your ProofDoc web folder on your desktop.

You can now begin using ProofDoc.

### **ProofMarking a file:**

Double click the ProofDoc web folder shortcut on your Desktop. When prompted, enter the username and password that you selected when you created a ProofDoc account.

| 🚔 proofdoc files 📃 🗖                                                                                                    |                 |  |  |  |  |  |
|----------------------------------------------------------------------------------------------------|-----------------|--|--|--|--|--|
| <u>File E</u> dit <u>V</u> iew F <u>a</u> vorites <u>T</u> ools <u>H</u> elp                                                                                                    |                 |  |  |  |  |  |
| 🔇 Back 🝷 🕥 🕤 🏂 🔎 Search 🏠 Folders 🔛 🗉                                                                                                    |                 |  |  |  |  |  |
| Address 👰 http://localhost:8080/proofdoc/users/paulk/                                                                                                    | ~               |  |  |  |  |  |
| Connect to localhost       ?         Image: Server localhost at Slide DAV Server requires a userna and password.       Warning: This server is requesting that your username an password be sent in an insecure manner (basic authentical without a secure connection).         User name:       ?         Password:       ?         OK       Cancel | ame<br>aduition |  |  |  |  |  |

Now copy the file you want to ProofMark into the web folder on your desktop by simply dragging and dropping the file into the web folder (or by using the Cut, Copy, and Paste functions of Windows).

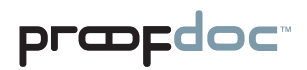

Copy a file from your desktop.

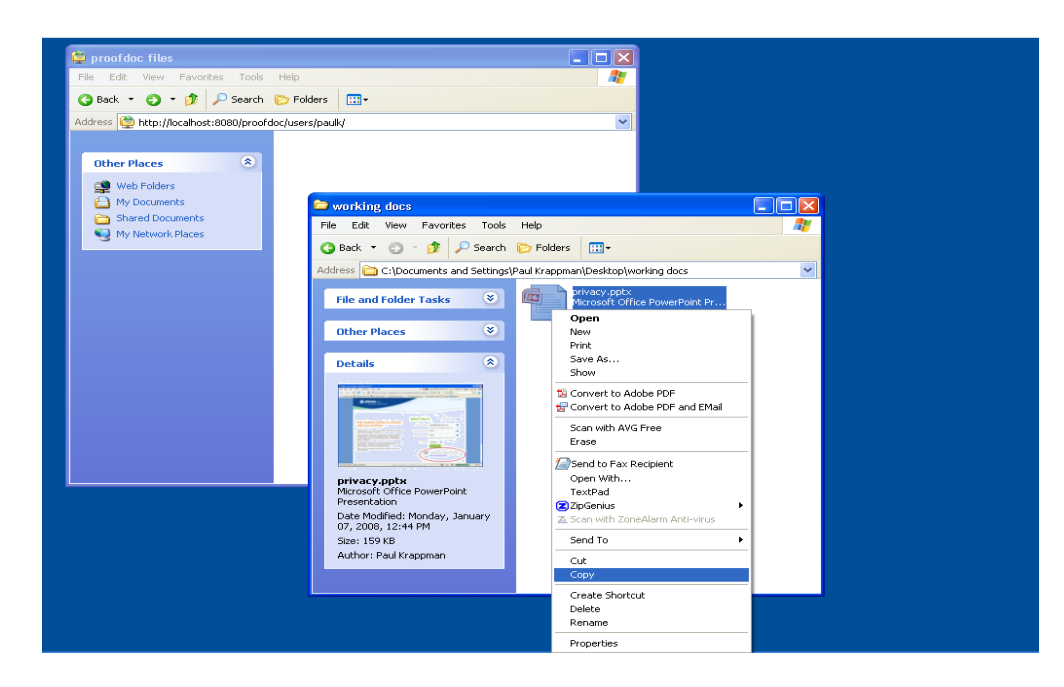

Paste the file into your ProofDoc web folder.

|   | 🙀 proofd  | o <mark>c files</mark><br>View Eavorites Tools                          | Help                                                                |                                                          |            |                                 |                                                                                              |                 |           |
|---|-----------|-------------------------------------------------------------------------|---------------------------------------------------------------------|----------------------------------------------------------|------------|---------------------------------|----------------------------------------------------------------------------------------------|-----------------|-----------|
|   | G Back    | • 📀 • 🎓 🔎 Search                                                        | 🕞 Folders 🛛 🛄 🗸                                                     |                                                          |            |                                 |                                                                                              |                 |           |
|   | Address 😭 | http://localhost:8080/proofd                                            | oc/users/paulk/                                                     |                                                          | ~          |                                 |                                                                                              |                 |           |
|   | Other I   | Places (*)<br>b Folders<br>Documents<br>and Documents<br>Network Places | View  Arrange Icons By  Refresh Paste Shortcut Undo Copy Ctrl+2 New | 07, 2008, 12:44 PM<br>Speci 159 K8<br>Arthor: Pad Kappan |            | Help<br>Polders<br>Paul Krappma | IFT -<br>In/Desktop\working docs<br>arivacy.pptx<br>filcrosoft Office PowerPoint Pr<br>60 KB |                 |           |
|   |           |                                                                         |                                                                     |                                                          |            |                                 |                                                                                              |                 |           |
|   |           |                                                                         |                                                                     |                                                          |            |                                 |                                                                                              |                 |           |
| 2 | start     | 6 🛛 🕫 🖬 💽 😒                                                             | ProofSpace Inbo                                                     | proofdoc-manua                                           | 🗀 3 Windo  | ws Ex 👻                         | Search Desktop 🔎                                                                             | 1000 <b>.</b> . |           |
|   |           | 🕹 🛯 🛃 🗐 😂                                                               | C Microsoft Power                                                   | 🕲 PETA's 'Eat Righ                                       | 😜 Yahoo! M |                                 |                                                                                              |                 | 1/11/2008 |

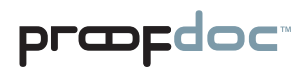

Once the file has been successfully copied to your web folder, it will be automatically ProofMarked by our system. The file will reside on your desktop while the ProofMark will remain in our Forensic Repository on our servers.

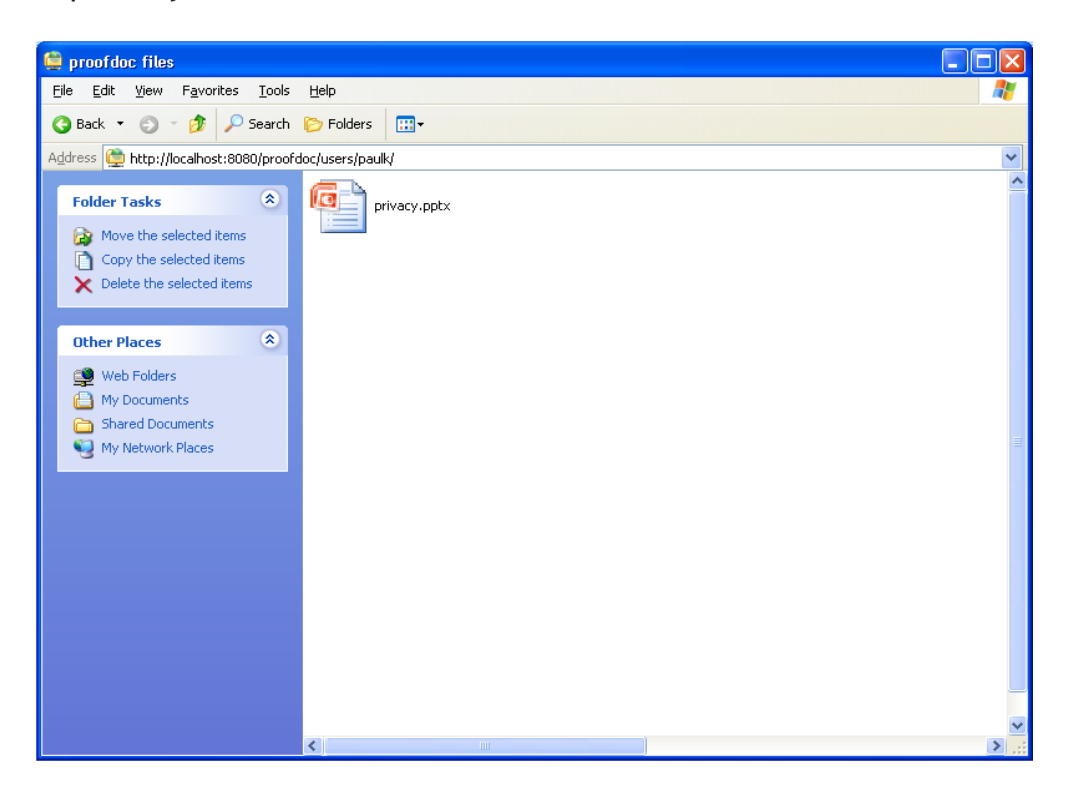

That's it.

# Searching for Past ProofMarks

### Searching:

If you'd like to find out whether a file has been ProofMarked or to see the date it was entered into the ProofMark Forensic Repository, go to the ProofDoc Search and Administration page on the web. (To get to this page, click on the ProofDoc icon that was placed on your desktop during installation or open a Browser window and enter the URL: http://localhost:8080/proofdoc/ and log in using your username and password). In the search dialog, you can modify your search by selecting a radio button or adding in optional data about specific ProofDoc records.

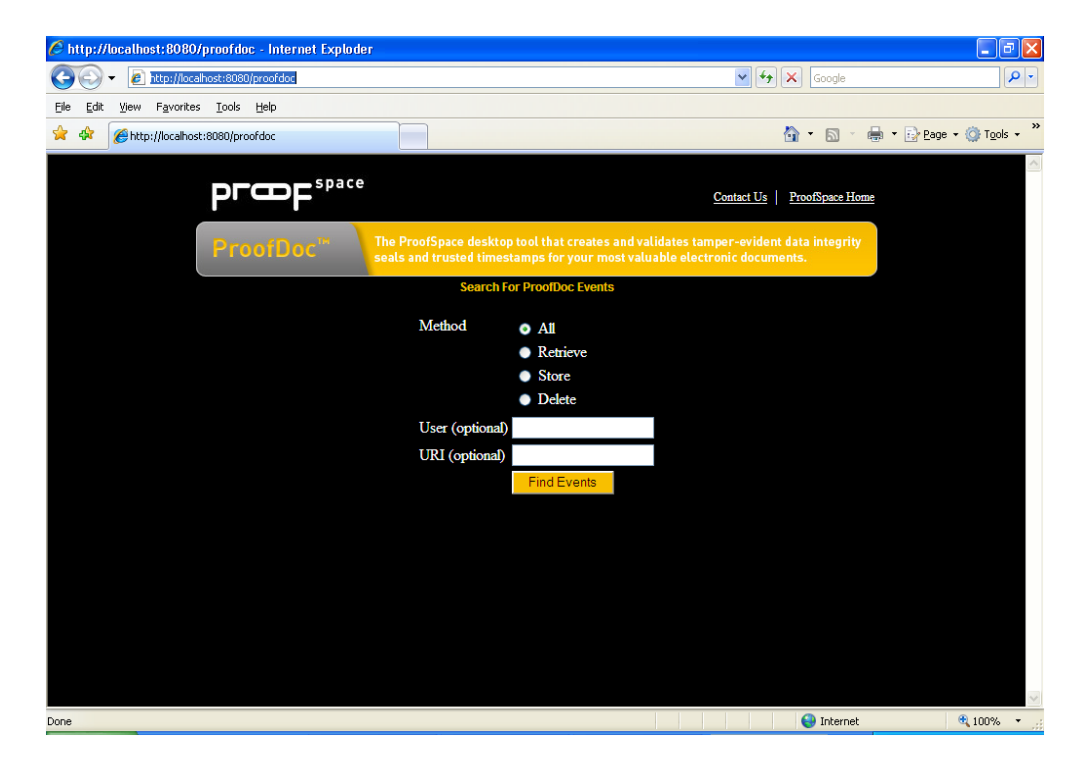

All: Searches through the Forensic Repository for all ProofMarks.

- **Read:** Searches for ProofMarks based on the date and time the record was last viewed.
- Write: Searches based on the date that a ProofMark was added to the Forensic Repository.
- **Delete:** Searches for ProofMark records that have been deleted from the Forensic Repository.
  - User: Limits your search to a specific user. (This is an optional search field.)

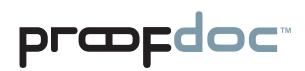

URL: This is the specific location of the file on your computer as captured by the ProofDoc database. (This is also an optional search field.)

#### ProofDoc Events

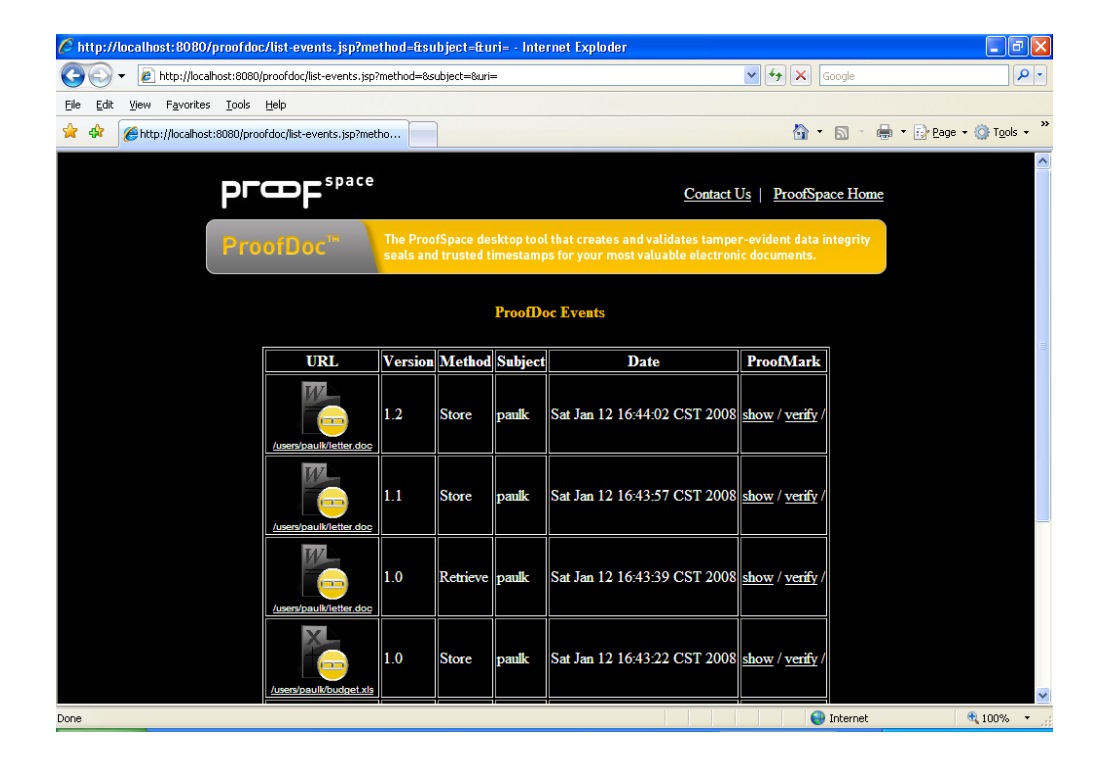

Your search results will show up in a ProofDoc Events table such as the one shown above.

On the left side of the table, under the URL column, you'll see the name of the ProofMarked file, an icon indicating its file type (Word Document, Excel file, text file, PDF, or any other file type), and its location on your desktop.

The Version column indicates the various iterations of a file. Each time you modify a file and save it into your web folder, you will see a new version number. The first version of a file is listed as 1.0, the next will be 1.1, 1.2, and so on.

The Method column indicates a specific action that has been taken by a user in relation to the ProofMarked file. You'll see Read, Write, or Delete listed under this column. (Note that a record of the action will remain after a file has been removed from the ProofDoc web folder on your desktop.)

The **Subject** column lists the username of the person who took one of the aforementioned actions.

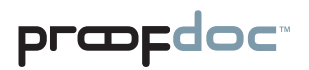

The Date column indicates the date a file's ProofMark was uploaded, deleted, or modified.

Under the **ProofMark** column, you'll see options to either show or verify. Show will simply show you the ProofMark itself while verify will let you validate a file.

# præfdoc

# Validating a File

The folder you create on your desktop during ProofDoc installation is in fact a network folder that is communicating with our remote ProofMark server to issue and keep track of ProofMarks. (Our servers are collectively also known as the "ProofMark Forensic Repository".)

Once generated, the ProofMark itself contains all the elements to prove the authenticity of your document and the time and date it was sealed and checked into the folder. Sealing a file is as simple as dragging and dropping it into the ProofMark folder.

Your ProofMarks are archived by and remain in the Forensic Repository while the files themselves reside on your desktop. None of your documents are ever copied or transmitted to our servers, so ProofSpace never actually sees the content of your files.

### Using "Verify" to Validate a File

To verify whether a file has been altered or tampered with, you can use the Verify feature to compare it with the original at the time it was sealed. Simply click the word "Verify" on the search results screen as listed the ProofMark Events section. First click Browse to select a file from your computer you'd like compare to the original ProofMarked record. Then click the Verify button. If the file you are verifying has been altered even slightly since the ProofMark was issued, you will receive a failed validation report, which may indicate that you need to more closely examine the file in question.

### Validation successful

If the file you are testing for integrity is the same as the filed that existed at the time the ProofMark was issued, you will get the message, "Validation Successful" and see a screen like the one shown below.

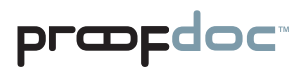

### Validation Successful Screen

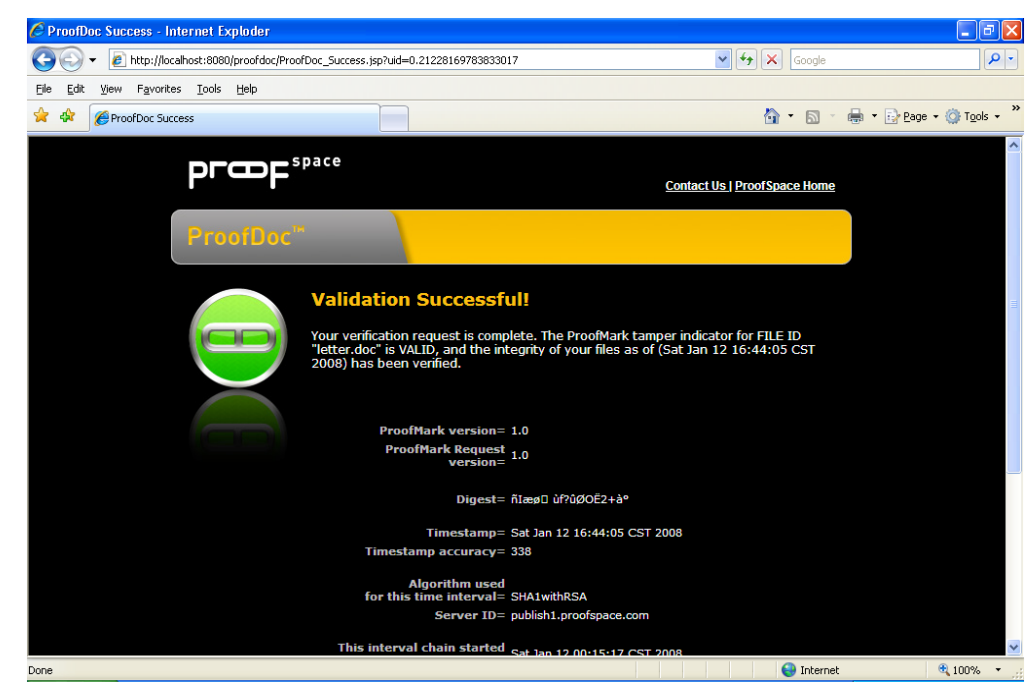

### Validation failure

In the event that a file you are validating has changed or been modified since the ProofMark was issued, you will receive a notice, "Validation Failed." The new digest of the file does not match the one preserved in the ProofMark. Even if you change a decimal point or make a very minor modification to the file, the validation will indicate "Failure" unless the two documents are identical.

Validation Failure Screen

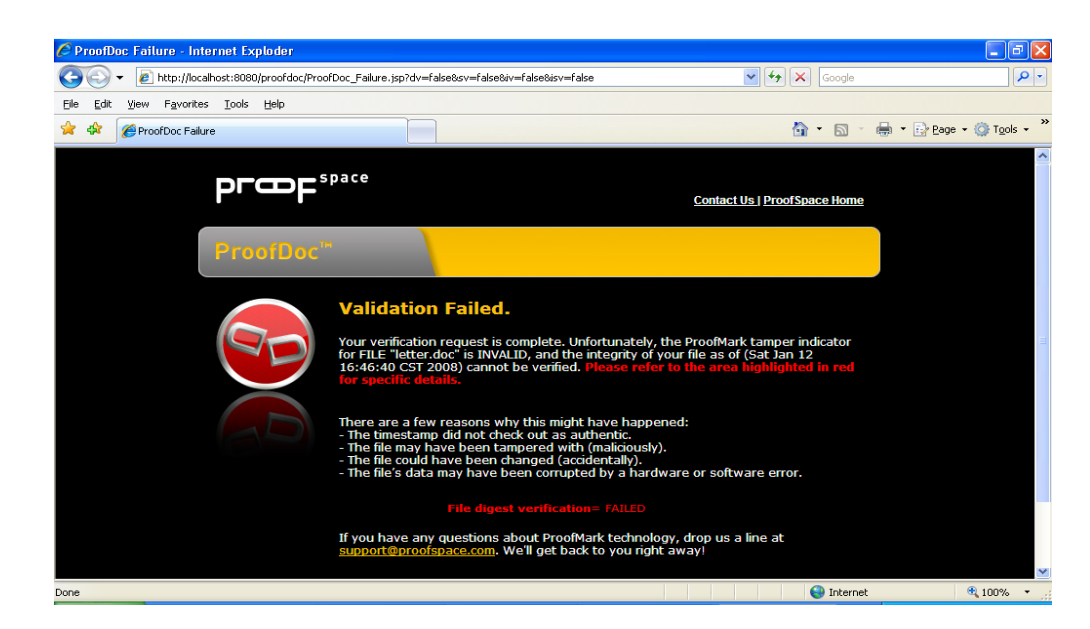

Chapter VI Validating a File

# præĘdoc

VII

# Uninstalling ProofDoc

An uninstaller has been included with the product. To remove the ProofDoc application, simply navigate to the Windows Control Panel>Add or Remove Programs. Select ProofDoc from the list and double click to start the uninstaller.

Once the uninstaller is complete, you may need to manually remove program folders from the Program Files folder and delete the web folder you created on your desktop.

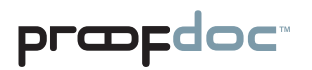

VIII

# **Troubleshooting and Support**

If you have any trouble with the ProofDoc product, or just have questions we're here to help.

Drop us a line at: support@proofspace.com and we'll try to fix your problem right away!

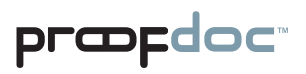

IX

# **Frequently Asked Questions**

### Q: What is a ProofMark?

A: A ProofMark is an intrinsic data-level tamper indicator embedded in or associated with a data set. It is a cryptographic time stamp that binds the unique digital fingerprint that particular data (a message digest, or "hash") with time sourced from a trusted National Timing Authority, such as NIST. Like tamper-evident seals on Tylenol bottles, ProofMarks don't actually prevent tampering. Instead they discourage tampering by making it very obvious if data modification occurs.

#### Q: What is encryption?

A: Encryption is the process of encoding your files and the data associated with them so that so that they require a special key to be read. Your data passes through a mathematical formula called an algorithm, which converts it into encrypted data called ciphertext, scrambled data.

#### Q: What is a hash?

A: Sometimes called a digital fingerprint, the hash value serves as a type of "signature" that represents the contents of a longer message. The hash function serves as a type of tamper-evident seal. The file is mathematically broken down into a unique string of characters that can only represent the content of the file. When you verify a file, you are essentially comparing the hashes. It is nearly impossible to generate the same hash from two different files regardless of how miniscule the difference might be.

#### Q: What does a ProofMark prove?

A: A ProofMark proves that a given piece of data has not changed since a specific point in time. Furthermore, the time associated with the ProofMark is, in itself, provable as authentic and valid.

#### Q: How big is a ProofMark?

A: A ProofMark is a very small data object comprised of a timestamp, a serial number, a time interval identifier, a digest of the data concerned, a digest of the last document ProofMarked. The size of the ProofMark (without the public key) will depend on the hashing algorithm and the encryption key size. For example, if a SHA1 is used the encrypted digest will be 20 bytes long. If SHA256 is used, the size increases to 32 bytes.

- Q: Is the ProofSpace technology compatible to the European norm TS 102 023 V1.1.1 (2002-04) Policy Requirements for Time-Stamping Authorities and TS 101 861 V2.1.1 (2002-03) Time Stamping Profile?
- A: The current release of ProofMark does not support these European specifications, although the next release will support these standards via a backward compatibility mode specified by ANSI X9.95.

# Q: What is the difference between using the ProofSpace technology and using a TSA (Time Stamping Authority)?

A: According to RFC 3161, the term "TSA" refers to any entity that offers time service in compliance with standards rather than a specific technology. In practice, however, the term "TSA" usually is used to mean an outside third party that issues trusted (signed) timestamps. The ProofSpace technology does not need to rely upon external Time Stamping Authorities to generate trusted time stamps, resulting in a solution that is less expensive, easier to manage, and more secure than products based on RFC 3161.

### Q: What is Transient Key™ Technology?

A: ProofMark's Transient Key technology is basically public key cryptography...with a twist. Instead of assigning keypairs to individuals, in ProofMark's Transient Key system, keypairs are assigned to specific time intervals just a few minutes long. As records are stored, they are signed by the active time interval's RSA private key. When an interval is about to expire, it signs the new interval's RSA public key; the new keypair goes "on duty" and the old private key is destroyed.

#### Q: Why did my file fail to be validated?

A: If a ProofMarked record has been changed in any way, or if its timestamp has been tampered with, the ProofMark will not validate. If you've opened a file or made even a minor change to it, the validation test will fail. This is because the ProofDoc system measures the exact file and the data contained within it. Even if the file changes in a very minor way—if you move a decimal point, for example—it will fail a validation test.

#### Q: Why can't I create more than one username and password?

A: This version of ProofDoc offers just one username and password.

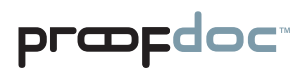

#### Q: What happens when my private key expires?

A: In the ProofDoc system, your private key only lasts for only a short time interval. It serves to link the event of signing a document to a moment of time so the system can verify the exact time a document was checked into the system.

#### Q: How does a ProofMark indicate data integrity?

A: We define "data integrity" to mean that a given piece of data has not changed over a specified period of time. A ProofMark proves the data integrity of a record by comparing the message digest on the original ProofMarked record with a new digest created on the spot, at the time the verification is requested. If the ProofMark can be decrypted by the public key of its purported time interval and the digests are identical, then the current record has not changed since it was originally ProofMarked.

# Q: How does the ProofMark system source trusted time? How accurate is it?

A: Each ProofMark has a timestamp indicating the time that the ProofMark was issued. The timestamp is created using Universal Coordinated Time (UTC), with precision to the nearest millisecond. Within a ProofMark Server, timestamps are obtained from a trusted Time Source (commonly via the Network Time Protocol, NTP, although more robust mechanisms are supported). Times are calculated via a time biasing mechanism, which obtains the time from the trusted Time Source periodically and uses a local hardware timer in the interim.

If the Trusted Time cannot be obtained, the ProofMark server will not issue ProofMarks until the trusted time can be reestablished. The system clock, which is vulnerable to tampering, is never used as a source of time. Every timestamp has an associated accuracy, in milliseconds, which is reported along with the timestamp in every issued ProofMark. In a typical configuration, accuracy within 100 milliseconds of the Atomic Clock is possible. If the Time Source is not running within its specified tolerance, a Stale Time Exception occurs, which prevents the creation of ProofMarks.

To learn more about Trusted Time Stamps, visit:

http://www.proofspace.com/technology/timestamping\_2.php.

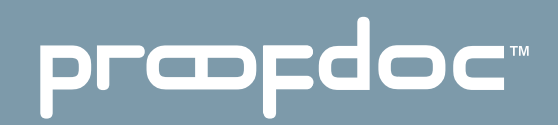

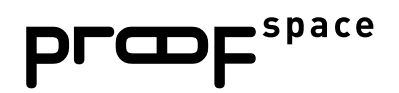

ProofSpace, Inc. 900 Clancy Ave NE Grand Rapids, MI 49503

(312) 933.8823

www.proofspace.com

©2008 ProofSpace, Inc. All rights reserved. ProofSpace, the ProofSpace logo, ProofDoc, the ProofDoc logo, ProofMark and the ProofMark System are trademarks of ProofSpace, Inc. All other trademarks are owned by their respective companies.